### UGT CEC

Comisión Ejecutiva Confederal

Informatica Centro de Incidencias de Correo cic@cec.ugt.org

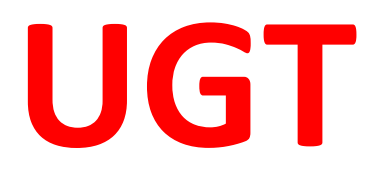

# Manual configuración de POP3s

### [MANUAL CONFIGURACION POP3S V1]

#### Configuración de POP3S Paso a paso

Para la configuración de POP3 se seguirán los siguientes pasos.

Hemos creado una cuenta de prueba llamada <u>user1@ifes.ugt.org</u>. Dicha cuenta tiene los siguientes datos:

Cuenta: user1@ifes.ugt.org

Usuario: user1@ifes.ugt.org

Contraseña: user1.1234

Procedemos a configurar la cuenta de correo en un Outlook 2016, estos pasos son válidos para cualquier versión de Outlook, Tendremos en cuenta que los valores proporcionados (usuarios, contraseñas, servidores, etc.) son los necesarios para cualquier cliente de correo

#### **Elegiremos configurar manualmente**

| Cuenta de correo electrónico      |                                                                            |  |
|-----------------------------------|----------------------------------------------------------------------------|--|
| Su nombre:                        | Figure les Maines Dedilla                                                  |  |
|                                   | Ejempio: Nalara Paulla                                                     |  |
| Dirección de correo electrónico:  |                                                                            |  |
|                                   | Ejemplo: naiara@contoso.com                                                |  |
| Contraseña:                       |                                                                            |  |
| Repita la contraseña:             |                                                                            |  |
|                                   | Escriba la contraseña proporcionada por su proveedor de acceso a Internet. |  |
| Configuración manual o tipos de : | servidores adicionales                                                     |  |

#### Correo electrónico Pop o Imap

| Agregar cuenta                                                                            | ×              |
|-------------------------------------------------------------------------------------------|----------------|
| Elegir el tipo de cuenta                                                                  | ×              |
| O Office 365<br>Configuración automática de cuentas de Office 365                         |                |
| Dirección de correo electrónico:<br>Ejemplo: naiara@contoso.com                           |                |
| POP o MAP<br>Configuración avanzada de cuentas de correo electrónico POP o IMAP           |                |
| O Exchange ActiveSync<br>Configuración avanzada de servicios que usan Exchange ActiveSync |                |
|                                                                                           |                |
|                                                                                           |                |
|                                                                                           |                |
| < Atrás Siguiente >                                                                       | Cancelar Ayuda |

Configuraremos la cuenta como sigue a continuación. Los servidores Pop3 y Smtp pueden definirse de dos formas, <u>por nombre o por IP</u>, tal y como se muestra.

Los nombres de los servidores son:

Correo entrante: correo.ugt.org o su IP: 195.55.120.9

Correo saliente: <u>correo.ugt.org</u> o su IP: <u>195.55.120.9</u>

| nformación sobre el usuario         |                      | Configuración de la cuenta de prueba                                               |
|-------------------------------------|----------------------|------------------------------------------------------------------------------------|
| Su nombre:                          | User1                | Le recomendamos que pruebe su cuenta para garantizar                               |
| Dirección de correo electrónico:    | user1@ifes.ugt.org   | que las entradas son conectas.                                                     |
| nformación del servidor             |                      | Parken and an aide data anala                                                      |
| Tipo de cuenta:                     | POP3                 | Propar configuración de la cuenta                                                  |
| Servidor de correo entrante:        | correo.ugt.org       | Probar automáticamente la configuración de<br>la cuenta al hacer clic en Siguiente |
| Servidor de correo saliente (SMTP): | correo.ugt.org       | Entregar nuevos mensajes a:                                                        |
| nformación de inicio de sesión      |                      | Nuevo archivo de datos de Outlook                                                  |
| Nombre de usuario:                  | user1@ifes.ugt.org   | Archivo de datos de Outlook existente                                              |
| Contraseña:                         | *****                | Examinar                                                                           |
| 🗹 Recorda                           | r contraseña         |                                                                                    |
| Requerir inicio de sesión utilizar  | ido Autenticación de |                                                                                    |
| contraseña segura (SPA)             |                      |                                                                                    |

En el nombre de usuario, escribiremos el usuario que se ha creado para esta cuenta, en nuestro caso <u>user1@ifes.ugt.org</u>

Y La contraseña es la que hemos creado, en este caso <u>user1.1234</u>. Marcaremos el check Recordar contraseña si estuviese desmarcado

Una vez cumplimentado este paso pincharemos en

Más configuraciones...

| 🥥 Config                                                             | guración de correo     | electrónico de Internet                          | ×  |  |
|----------------------------------------------------------------------|------------------------|--------------------------------------------------|----|--|
| General                                                              | Servidor de salida     | Avanzadas                                        |    |  |
| 🗌 Mi se                                                              | rvidor de salida (SM1  | P) requiere autenticación                        |    |  |
| Utilizar la misma configuración que mi servidor de correo de entrada |                        |                                                  |    |  |
| OIn                                                                  | iciar sesión utilizand | lo                                               |    |  |
| N                                                                    | ombre de usuario:      |                                                  |    |  |
| C                                                                    | ontraseña:             |                                                  |    |  |
|                                                                      |                        | 🗹 Recordar contraseña                            |    |  |
|                                                                      | Requerir Autentica     | ción de contraseña segura (SPA)                  |    |  |
| OIn                                                                  | iciar sesión en el ser | vidor de correo de entrada antes de enviar corre | 0  |  |
|                                                                      |                        |                                                  |    |  |
|                                                                      |                        |                                                  |    |  |
|                                                                      |                        |                                                  |    |  |
|                                                                      |                        |                                                  |    |  |
|                                                                      |                        |                                                  |    |  |
|                                                                      |                        |                                                  |    |  |
|                                                                      |                        |                                                  |    |  |
|                                                                      |                        |                                                  |    |  |
|                                                                      |                        | Aceptar Cancela                                  | ar |  |

#### Y seleccionaremos la pestaña Servidor de Salida.

#### Aquí marcaremos la opción señalada en la imagen.

| 🕖 Confi  | iguración de corre      | o electrónic  | o de Internet | t             | ×        |
|----------|-------------------------|---------------|---------------|---------------|----------|
| General  | Servidor de salida      | Conexión      | Avanzadas     |               |          |
| 🗹 Mi sei | rvidor de salida (SMT   | P) requiere   | autenticación |               |          |
| Ου       | tilizar la misma config | guración que  | mi servidor d | e correo de e | ntrada   |
| ⊖ Ir     | niciar sesión utilizand | 0             |               |               |          |
| D        | lombre de usuario:      |               |               |               |          |
| C        | lontraseña:             |               |               |               |          |
|          |                         | 🗹 Recordar    | contraseña    |               |          |
|          | Requerir Autentic       | ación de coni | traseña segur | a (SPA)       |          |
|          |                         |               |               |               |          |
|          |                         |               |               |               |          |
|          |                         |               |               | Aceptar       | Cancelar |

## En la pestaña Avanzadas comprobaremos que los valores sean los de la imagen

| Configuración de correo electrónico de Internet                                      | < |  |  |
|--------------------------------------------------------------------------------------|---|--|--|
| General Servidor de salida Conexión Avanzadas                                        |   |  |  |
| Números de puerto del servidor                                                       |   |  |  |
| Este servidor precisa una conexión cifrada (SSL)                                     |   |  |  |
| Usar el siguiente tipo de conexión cifrada: Autom.                                   |   |  |  |
| Tiempo de espera del servidor                                                        |   |  |  |
| Entrega                                                                              |   |  |  |
| Dejar una copia de los mensajes en el servidor Quitar del servidor después 14 🖨 días |   |  |  |
| Quitar del servidor al eliminar de 'Elementos eliminados'                            |   |  |  |
|                                                                                      |   |  |  |
|                                                                                      |   |  |  |
|                                                                                      |   |  |  |
| Aceptar Cancelar                                                                     |   |  |  |

#### Con esto quedaría configurada la cuenta en POP3s